# 新版企业开办"一窗通"平台操作手册

#### 一、新版企业开办"一窗通"平台功能简介

新版企业开办"一窗通"平台(以下简称"一窗通"平 台)归集整合了我省原有市场主体准入相关在线服务平台和 功能(即原企业开办"一窗通"、原全程电子化登记系统设 立登记、原名称自主申报系统等),将作为全省市场主体准 入在线服务的统一平台入口。"一窗通"平台已开通覆盖各 类企业(含外商投资企业),即公司、非公司企业、个人独 资企业、合伙企业,以及农民专业合作社及上述市场主体分 支机构的开办服务功能(即设立登记、公章刻制、发票申领、 社保登记、公积金缴存登记以及银行预约开户等)。其中, 内资公司(有限公司和股份公司)的开办提供了融合"企业 开办+金融服务"的手机端平台,即营商通 APP。个体工商户 登记提供了个体工商户全程电子化手机端服务,即个体工商 户 APP。

| 如有以下情形的,本平台暂不支持全程网办,您可在线填报申请材料并提交预审,待预审通过后,到窗口提交申请材料原件办理登记。 |
|-------------------------------------------------------------|
| 1、外商投资企业(含港澳台企业)的开办。                                        |
| 2、企业的股东(投资人、合伙人、发起人等)为外省企业、机关法人、事业法人、其他组织的。                 |
| 系统暂不支持办理的情形。                                                |
| 1、经营范围涉及前置审批事项。                                             |
| 2、分支机构隶属企业为外省企业的。                                           |
|                                                             |

"一窗通"平台以及市场主体登记注册在线办理相关平台的平台入口管理以及申请人账号管理(即申请人账号的注册、认证、登录等)均为四川省政务服务网(以下简称"政

务网") 统一提供。

#### 二、材料准备(以下以"内资公司开办"为例)

申请人使用"一窗通"平台办理企业开办申请前,建议 先拟定明确企业设立相关事项,包括备选的企业名称(叫什 么)、主要从事的经营行业(干什么)、企业所在地(在哪儿)、 投资人及其出资额(钱谁出)以及企业管理机构(谁来管) 等。如对上述内容相关法律法规规定有疑问的,可事先电话 咨询拟设立企业的登记机关(企业所在地县以上市场监管部 门),登记机关咨询电话见"四川政务服务网-直通部门-省 市场监管局-网上办事大厅-业务咨询电话"。

|                      | 省级                   | ®              |      | 务服务平台   四川省人民副                                         | 政府网 ⑦ 操作指酶 登录                                                      |
|----------------------|----------------------|----------------|------|--------------------------------------------------------|--------------------------------------------------------------------|
| 四川省网上                | 办事大                  |                |      | 4登录<br>可以在这里办理:<br>业设立、个体设立、农民专<br>合作社开办、食品经营许可<br>业务。 | 您可以在这種办理;<br>市场工作登记分理;<br>意见上体登记少许可,特殊神<br>很全处理权;企业法等申请<br>核和等处出发; |
|                      |                      |                | JIKE |                                                        | DEE22348                                                           |
| 行政许可信息查询             |                      |                |      |                                                        |                                                                    |
| Q. 食品许可信息            | >                    | Q 特种设备许可信息     | >    | Q 检验检测机构资质                                             | 5认定许可信息 >                                                          |
| Q 计量许可信息             | >                    | Q 重要工业产品生产许可信息 | >    | Q 广告审批信息                                               | .>                                                                 |
| <b>告</b><br>系统用户使用手册 | <b>?」</b><br>系统常见问题指 | [5]<br>业务咨询电话  | 外商   | る<br>受済企业信息 振告<br>咨询电话                                 | ★<br>四川省市场监督管理局                                                    |

公司设立登记的申请人为全体股东,公司申请登记前需 先明确一名办理该申请的委托代理人(可为拟设立公司的股 东、法定代表人或公司聘请第三方等的任一自然人),并由 委托代理人完成在线申请填报和办理发起。

### 二、用户注册、认证、登录

委托代理人进行申请填报前,需先在政务网完成用户注 册和实人认证。

(一) 用户注册认证

使用 360 浏览器进入"四川政务服务网"首页(直接百度),建议调整为"极速模式"。如图示图标:

/ < > C ☆ | ● ♣ http://www.sczwfw.gov.cn/app/main?flag=1&areaCode=51000000000 ☆ ∮ ∨ 0., 钟美美回应被约谈 Q 5 · Ξ 🔁 👬 扩展 🗸 🛞 网眼 🗸 🔤 翻译 🗸 🔛 截图 🗸 💬 游戏 🗸 🔎 登录管家 🖕 收藏 🗸 🗋 手机收藏夹 🔿 搜索一下 🤮 国家工商 📴 四川政务: 🕒 国家企业 📔 宜宾市网 🔮 微信公众 🕒 国家市场 🥵 网易邮箱 🕒 四川省市 🛸 全国一体化在线政务服务平台 ☆ 目 国家政务服务平台 | 四川省人民政府网 ⑦ 操作指南 登录 四川省▼ 四川政务服务网

点击"四川政务服务网"首页右上角"登录",进入用 户登录页面,再点击"立即注册"进行账号注册。注册流程 分为个人注册和法人注册。

|    | 全国一体化在线政<br>四川政务】 | BBBYEA | 则省▼  |      | ß    | 日本政务服 | 务平台   四川省人民政 | 府网 ⑦ 操作指南 登录 |
|----|-------------------|--------|------|------|------|-------|--------------|--------------|
| 首页 | 个人服务              | 法人服务   | 直通部门 | 直通市州 | 政民互动 | 政务公开  | 主题服务         |              |
|    | 全力以               | 赴坚     | 决打赢  | 抗击部  | 冠肺炎  | 疫情    | 、民战争         | 点击进入         |

**个人注册:** 建议可使用"营商通 APP"按流程指引直接 完成注册认证,也可使用"政务网"或"天府通办 APP"进 行个人账号注册,但请务必注意在"我的主页"-"实名认 证"中确认查看认证等级为"人脸识别认证"。

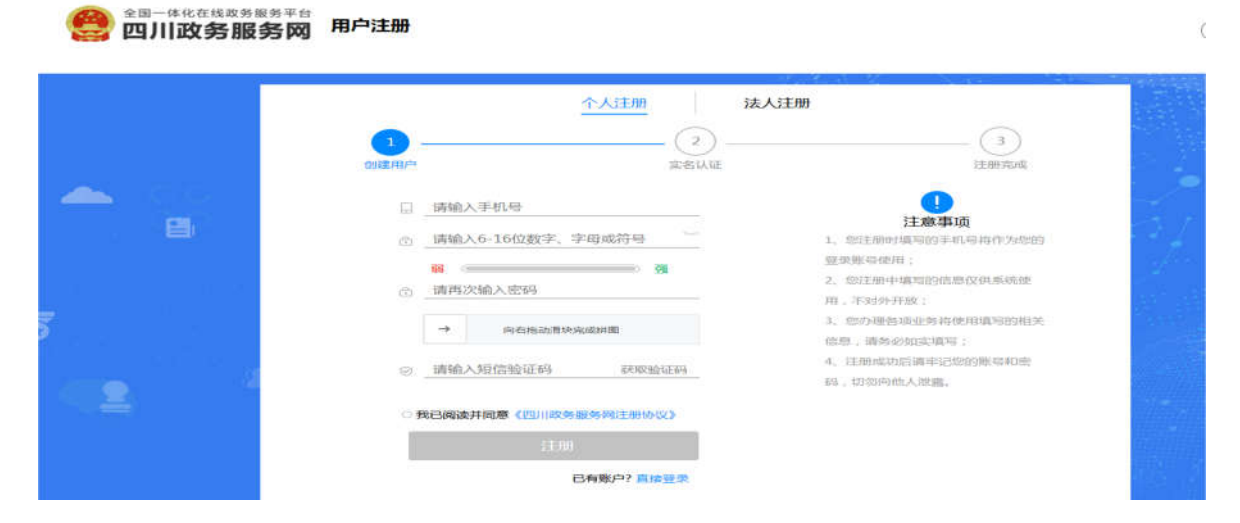

法人注册:建议"电子营业执照"有权持有人通过"营

商通 APP"按流程指引使用电子营业执照完成注册认证。也可直接通过政务网或天府通办 APP 填报企业信息+法定代表 人刷脸方式完成法人账号注册。

|                     | •                      | 州王认个          | - ②     | <u></u>                                                                                              |  |
|---------------------|------------------------|---------------|---------|----------------------------------------------------------------------------------------------------|--|
| -                   | 业器队证<br>●位登记所在地: ○ mum | NDY C 122001N | ONE TU- | 1. 2003-000-00-00-00-00-0-0-0-0-00-0-0-0-0-                                                          |  |
| <u></u>             |                        |               |         | 32. 法人权环境的军法法纪代表人姓名<br>4. 法人权环境的军法法纪代表人姓名<br>4. 法人权环境的个体工作户。参公招随<br>常编写优美人姓名:<br>1. 他公理教师业务和研究组织的知道、 |  |
| 1 (1 <b>2</b> ) - 1 |                        |               |         | 在后, 建金石的口口用地;<br>4、注约16以后高于上口的预测4040的<br>44、101的19(40人的)置。                                           |  |

全國一体化在线或勞圖勞平台 四川政务服务网 用户注册

注意事项:

1、用户账号注册认证相关问题请拨 028-12345 转政务 服务网账号处理进行咨询处理。市场监管部门的窗口以及技术人员均无法解决账号认证问题。如出现普遍性注册认证系统故障,市场监管部门会及时向省大数据中心反馈。

2、登记申请的有权签字人均需要完成账号注册认证。

(二) 用户登录

完成用户注册认证后,可直接登录政务网,再通过"直通部门"-"省市场监管局"-"网上办事大厅",进入省市场监管局网上办事大厅。

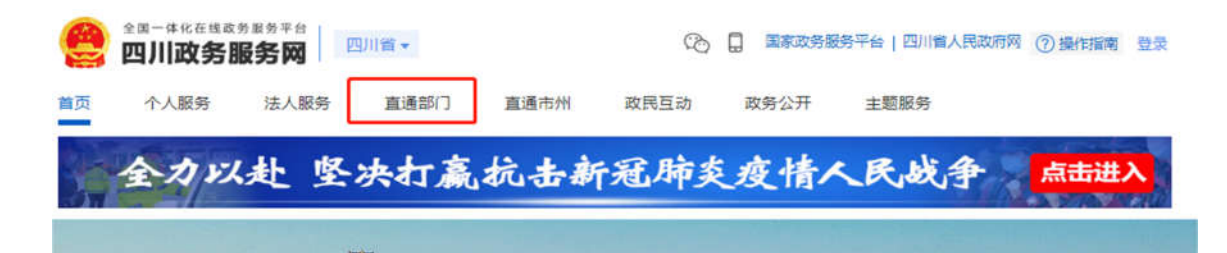

|          |               |                                 | -         | -          |
|----------|---------------|---------------------------------|-----------|------------|
|          |               |                                 | APIA -    |            |
|          |               |                                 |           | #531       |
| 省委网信の    | 音委保密の         | 省新闻出版局(省版权局)                    | 省国防科工の    | 審委の公庁(省档案局 |
| 省发展改革委   | 经济和信息化厅       | 教育/于                            | 和技厅       | 審民族宗教委     |
| 公安厅      | 民政厅           | 司法厅                             | %1#\$(77* | 人力资源社会保障厅  |
| 自然资源厅    | 生态环境厅         | 住唐城乡建设厅                         | 交通运输厂     | 2枚和月7丁     |
| 教训》在中国   | <b>南谷 /</b> 丁 | 文化和語語                           | 省卫生健康委    | 進役軍人厅      |
| ATL 地FF  | 审计厅           | 966 (F) 146 <u>(157</u> 107 743 | 蜜体育局      | 编织统计 788   |
| 前机关事务管理局 | 省人防办          | 廠地方金融協會局                        | 窗经济合作局    | 前林南周       |

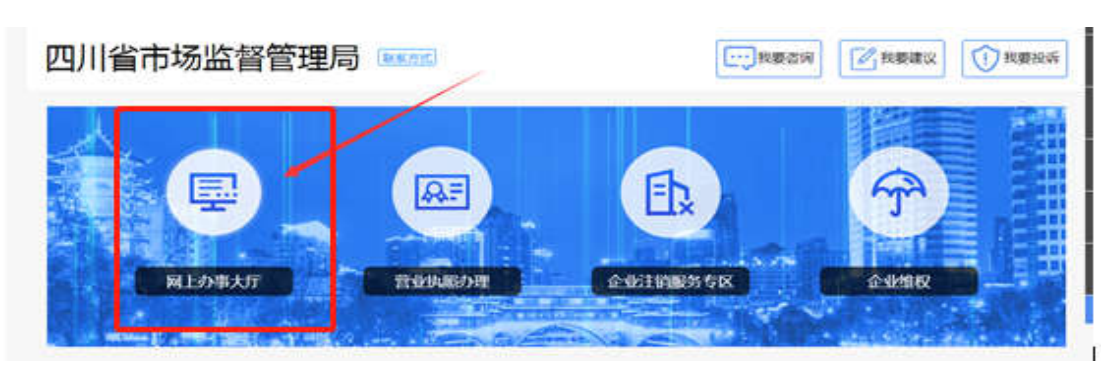

曾登录或使用过的"一窗通"平台的用户建议先清除下 浏览器缓存:

可以直接同时按住"Ctrl+F5"或"Ctrl+shift+delete" 或在浏览器的右上角-工具-Internet 选项里的图示位置点 击"删除"清除完成后,如下下图所示页面:

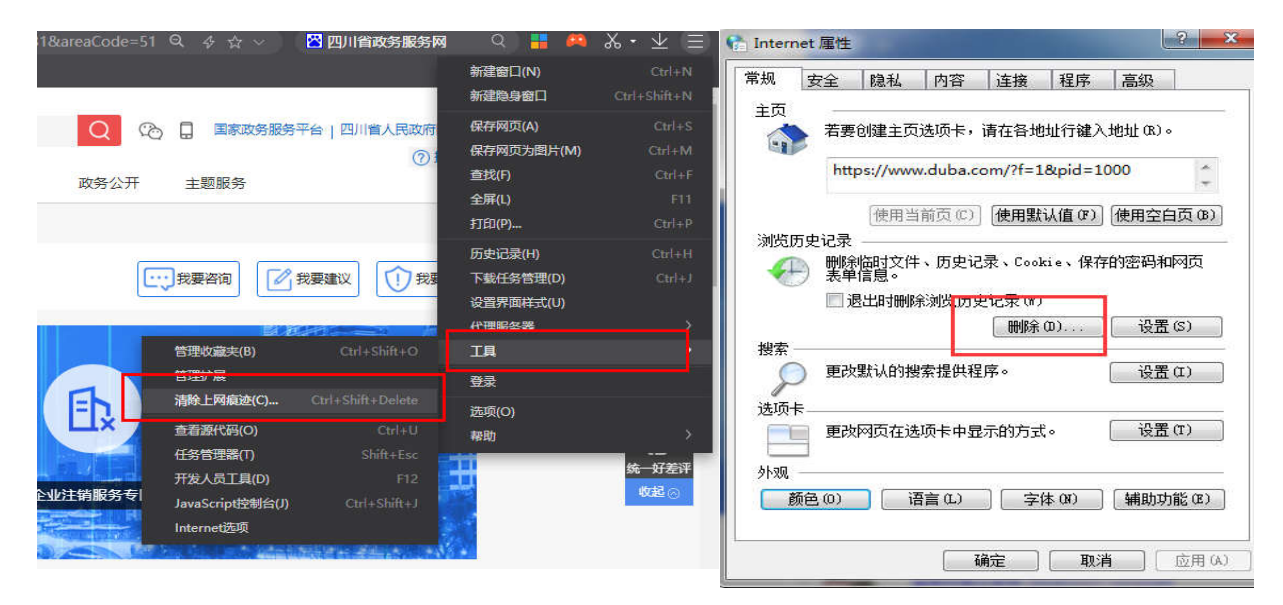

#### 三、申请填报

进入"网上办事大厅"后,委托代理人可在"个人办事" 页中根据市场主体类型,选择对应"开办"模块。选择在网 页操作的,点击第一个"电脑版",选择手机操作的,可下 载手机版"营商通"APP或个体工商户 APP 进行操作。

| 四川省市场                                                       | 6监管网上                                                                                                    | 办事大厅                                                          | *                                                                  | 10000日:<br>大学使用1200市地位重要権の<br>同上の事大打系统            |
|-------------------------------------------------------------|----------------------------------------------------------------------------------------------------|---------------------------------------------------------------|--------------------------------------------------------------------|---------------------------------------------------|
| -                                                           |                                                                                                    |                                                               |                                                                    | (Anterst                                          |
| 2业及分支机构登记电                                                  | 副脑端 登记注                                                                                                    | 册 许可审批 其                                                      | 他业务 个体 ]                                                           | [商户登记手机端                                          |
| 企业开办<br>の場所成立立行か、他的系形中級。<br>常立が明めた。二回来時、世界等<br>成、社営業成長一個の様。 |                                                                                                    | <u>企业交更(新案)</u><br>小型企业回用(新展)回び等点の。                           | ()<br>注的服务专区<br>20世代5年13月1日,由2013年2月1日<br>6、社会、第2年1日月              | 会<br>个体工商户登记<br>の第1947年、同志 1998<br>会形。            |
| <b>Q</b><br>次氏专业合作社<br>没更(备案)登记<br>か現在任年8月8日(8年)日<br>2025   | 四十五日月<br>四十五日月<br>20年2月日 - 14 - 16年2月1日<br>日日<br>日日<br>日日<br>日日<br>日日<br>日日<br>日日<br>日日<br>日日<br>日日<br>日日<br>日日<br>日 | に手机調査<br>上ののではから<br>の語のがで、(キ) 1000年(第)、次、<br>朝、900年、(日常知道語の)の | <ul> <li>企业交更、注例申请材料</li> <li>第名</li> <li>GENELINY+ALES</li> </ul> | ・<br>外商投資企业信息服告<br>补税更正<br>の第件者におよる日来市中営業ご<br>点市。 |
| 公示公告<br>2月16日に見、安中県(人公市、<br>京和語文公内本、                        | ○<br>企业名称库查询<br>用主意用Championasana.                                                                                   | 2010年1月1日<br>経営范围境范表述<br>宣制系统<br>5月1日年1日月1日年1日月               |                                                                    |                                                   |

因**原全程电子化系统设立登记功能已**下线停止服务,如 有在该系统模块已填报设立登记资料但未完结的申请的,可 临时通过此页面的"企业开办"-"我要签名"中去查找原 申请并处理完结。

| 20 - 任化在线数多度多平台     四川政务服务网 如果区域 ~ 四 | 川省                | 🕑 🔲 国家政务服务平台                                                                                                    | 含 四川省人民政府网 ② * ● ▼                         |
|--------------------------------------|-------------------|----------------------------------------------------------------------------------------------------|--------------------------------------------|
| 首页 个人服务 法人服务 直通部门                    | 直通市州 一件事服务 川      | 渝通办 工程建设项目审批                                                                                                    | 请输入您需要办理的事项 检索                             |
| em川省市场监督管理局                          |                   |                                                                                                    |                                            |
| 新开办企业登记四川省1                          | 全业开办 "一           | <i>-窗通"</i> 网」                                                                                                    | L服务                                        |
|                                      |                   | 登记已提交,可查询相                                                                                                    | 关办埋情况                                      |
| <b>В не просед</b>                   | 二〇 企业进度查询         |                                                                                                    | <ul> <li>★ 营业执照</li> <li>◆ 公室刻制</li> </ul> |
| ★要素名<br>有权签字人签署相关文件资料                | <b>王</b> 名称进度查询   | ー<br>表<br>項<br>报<br>社<br>会<br>社<br>子<br>会<br>一<br>窗<br>の<br>類<br>理<br>一<br>の<br>一<br>の<br>の<br>一<br>の<br>の<br>の<br>の<br>の<br>の<br>の<br>の<br>の<br>の<br>の<br>の<br>の | → 送報筆頭                                     |
| 2经办理营业执照后的企业可以在                      | 动 报<br>近模块中办理后续业务 | 目王甲报名称或暂存的<br>申请                                                                                                    | 」,                                         |

要办理企业设立(开办)申请的,点击"企业开办" 后,进入"一窗通"平台首页要查看暂存或已提交的自主申 报申请(含原名称自主申报系统申请)的,点击"名称进度 查询"。要查看已暂存或已提交的企业设立(开办)申请进 度的,点击"企业进度查询",继续填报、处理或查看企业 登记申请。要对企业设立(开办)申请进行在线签名的,点 击"我要签名"。要办理企业设立(开办)业务的,点击"我 要开办企业"。

进入"我要开办企业"后,会有以下四种流程选项。请 根据实际情况予以选择,并认真阅读本页的"温馨提示"。

(一) 我没有名称, 我要直接开办企业

```
        我没有名称,我要直接开办企业(含农民专业合作社) 名称+设立登记一并办理

        我已有名称,我要开办企业(含农民专业合作社) 已申报名称的,继续办理设立登记

        我没有名称,我要申报名称 仅想先申报一个名称,之后再办理设立登记的

        我要开办分支机构 办理分公司、营业单位等的
```

#### 温馨提示:

- 一、建议使用谷歌浏览器或360浏览器极速模式。
   二、如有以下情形的,本平台暂不支持全程网办,您可在线填报申请材料并提交预审,待预审通过后,到窗口提交申请材料原件办理登记。
   1. 外產投资企业(含满連合企业)的开办。
  - 2、企业的股东 (投资人、合伙人、发起人等) 为外省企业、机关法人、事业法人、其他组织的。
  - 三、系统暂不支持办理的情形。
  - 1、经营范围涉及前置审批事项。
  - 2、分支机构隶属企业为外省企业的。

**进入"名称申报"页**,名称的组成形式应当包含①"行 政区划"(如"四川""宜宾""四川宜宾""宜宾市翠屏区" 等)②"字号"(如"梦想""五粮液""长镜头"等)③行

| 名称区划               | 字号                                | 3                      | 行业                    |    | 组织形式           |         |
|--------------------|-----------------------------------|------------------------|-----------------------|----|----------------|---------|
| 四川                 | 蜀家商                               | 商                      | 务企划                   | 有四 | 現责任公司          | $\odot$ |
| □ 集团成员是否申请冠        | 建团名                               |                        |                       |    |                |         |
| <u> 冬秋時</u> 山主营行业与 |                                   |                        |                       |    | ю.             |         |
| 请选择您的企业            |                                   | 川蜀家商商务企划<br>) 主营行业: L( | l有限责任公司<br>7243)社会经济者 |    | E地为高新、<br>圣市辖区 | 经开区等的,  |
|                    | 前属行政区制                            | 自贡市                    | •<br> <br>自流州         | x  | -              |         |
| 住所(经营场的            | I TIMAT JAKELAG                   |                        |                       |    |                |         |
| 住所 (经营场)           | ti internationality and the state |                        | 井区市场监督管理局 🔹           |    |                |         |

业(如"传媒""商贸"等)④组织形式(如"有限责任公司""股份有限公司""农业专业合作社""个人独资企业中的'店''经营部'等")并一次在下图四个空格中完善。

同时,按照企业所在地,选择"住所(经营场所)所属 行政区划"。特别注意的是,如所在地属于经开区、高新区、 开发区等的,请选择选择"\*\*市""市辖区",如所在地为宜 宾市临港经开区的,应选择"宜宾市""市辖区"。建议不确 定或有疑问的,可拨打拟登记机关进行咨询确定。

住所选择后,需确认登记机关。登记机关原则上为企业 所在地县以上市场监管部分。特别注意的是,如要选择**市级** 市场监管部门作为登记机关,其可能会有注册资本、所在地 等相关规定要求,请以咨询当地市场监管部门解释为准。其 中,股份公司、外商投资企业、所在地为市辖区的,仅能以 市级市场监管部门作为登记机关(成都除外)。

若选择"集团有限公司"的,则默认拟设立的公司为集团母公司,自动匹配拟设立集团名称,便于集团子公司设立 后能与集团进行关联。

|     | 名称区划        | 字号         | 行业               | 组织形式       |         |
|-----|-------------|------------|------------------|------------|---------|
|     | 四川          | 蜀家商        | 商务企划             | 集团有限公司     | $\odot$ |
|     | □ 集团成员是否申请冠 | 集团名        |                  |            |         |
|     | ■ 名称确认      |            |                  |            |         |
|     | 请选择您的企业     | 🐅: 📀 四川蜀   | 家商商务企划集团有限公司     | 集团母公司      |         |
|     | 拟设集团名称:     | 四川蜀        | 家商商务企划集团         |            |         |
| 2 - |             | ●主賞        | 行业:L (7243) 社会经济 |            | 11      |
|     | 住所(经营场所     | )所属行政区划: 自 | 贡市 • 自流          | # <b>区</b> |         |
|     | 请选择登记机关     |            | 自贡市自流井区市场监督管理局   |            |         |
|     |             |            | 2 我已阅读《一窗通申报须知》  |            |         |
|     |             |            | ⊼-#              |            |         |

选择集团成员冠集团名的,可以勾选"无字号""无行业"进行名称登记。

| 集团母公司名称    | 名称区划 | 字号      | 行业        | 组织形  | 式       |
|------------|------|---------|-----------|------|---------|
| 弥集团        | 四川   | 请输入名称字号 | 请输入名称行业表述 | 有限公司 | $\odot$ |
| / 集团成员是否申请 | 冠集团名 | ☑ 无字号   | ◎ 无行业     |      |         |

在名称页点击下一步时,系统会进行名称的初查结果提示。可选择"继续申请"或"返回修改"

| 🗘 您申      | 报的企业名称;           | 为                   | 四川蜀家商商务策划有                                                                                     | 酮限公司                   |
|-----------|-------------------|---------------------|------------------------------------------------------------------------------------------------|------------------------|
| ■ 提示      | 信息 认              | 真阅读!                |                                                                                                |                        |
| ▲ 注<br>能面 | 意: 您所申i<br>临侵权纠纷, | 请的企业名和<br>甚至以不适     | 称,存在审核不予核准的可能,或者存在呈<br>定面的企业名称被强制变更的风险。                                                        | 虽然核准但在使用中可             |
| ⊘ 禁限      | 信息                |                     | 继续申请 返回修改                                                                                      | 如有授权的,请选择<br>上传附件,非必填。 |
| 序号        | 规则说明              | 禁限级别                | 提示信息                                                                                           | 操作                     |
| 1         | 名称近似              | 響示 同<br>同<br>明<br>在 | —登记或冠名机关,同行业,字号不同,所有字音不<br>],字音部分包含,行业表述的含义相似。若有相关证<br>]、说明或授权文件,请上传附件;若无,请略过,但存<br>核准不予受理的可能。 | ▲上传附件  预览  删除          |
| 四         | 川嘉尚投资管理           | 有限公司 🤇 企            | 业类型:有限责任公司(自然人投资或控服) 名称状态:                                                                     | 已登记名称 )                |
| 四         | 川永嘉尚善投资           | 有限公司 ( 企            | 业类型:有限责任公司(自然人投资或控服) 名称状态:                                                                     | 已登记名称 )                |
| 四         | 川佳尚广告有限:          | 公司 ( 企业类            | 型:有限责任公司(自然人投资或控股)名称状态:已登                                                                      | 登记名称 )                 |
| pq        | 山岡歌蜀嫁文化           | 传播有限公司              | ( 企业类型: 其他有限责任公司 名称状态: 注销名称                                                                    | )                      |

# 点击"继续申请"后, 依次完善"指定委托代理人""企

业工商联络员"页面。

| 要托代理人:      | 1. 10      |            | 证件类型:            | 中华人民共和国居民身份证 |
|-------------|------------|------------|------------------|--------------|
| 证件号码;       | 1.00       |            | 联系电话:            |              |
| 委托的有效期至:    | 2020-12-31 | ・回顧高潮調 默认  | 人当前填报人           | 不可修改!        |
| 身份证正反而照片:   | -          |            | 中华人民共和国<br>莒民身份证 |              |
|             | ご左转        | 右转 () う 左转 | 右转心              |              |
| 商联络员 🔟 值写说明 | L          |            |                  |              |
| 姓名:         |            | ]•         | 证件类型:            | 中华人民共和国居民身份证 |
| 证件号码:       |            | 1          | 移动电话:            | •            |

# 进入"拟设立企业信息""经营\*(业务)范围""党建

**信息"页面。**若为可能涉及"自贸试验区"区域的,系统会 弹出"自贸试验区"校验框,请认真填写所在地的详细地址, 以便完成"自贸试验区"校验。

同时,请按下述说明注意事项进行填报。

(1) 企业类型

| 拟设立企业信息

| 企业类别:             | 内资企业                                  | 企业类型:                   | •                                   |
|-------------------|---------------------------------------|-------------------------|-------------------------------------|
| 是否设立董事会:          | ◎ 是 ◎ 否 *                             | <br>是否设立监事会: 有<br>有     | 表于任公司(自然人投资或控股)<br>是责任公司(主自然人投资或控股) |
| 城乡标记:             | ◎ 城镇 ◎ 农村 *                           | 住所产权: <b>有</b> 阴<br>其(t | 段责任公司 <u>自然人独资)</u><br>也有限责任公司      |
| 住所(经营场所)<br>所在地址: | 自贡市* 自流井区* xx街道 (乡、镇) xx路xx号xx栋xx单元 * | 有阳                      | 現责任公司(自然人投资或控股 <mark>的法人独资)</mark>  |
| 联系电话:             | *                                     | "自然人独资",<br>"法人独资", 是指  | 是指股东仅为一个自然人的。<br>旨股东仅由一个企业或组织的。     |
| 设立方式:             | <b>v</b> *                            | 股东中没有自然人的               | 9、选择"其他有限责任公司",                     |
| 注册资本:             | 万元 *                                  | Щ尖企业, 小米果5              | 己建石尽。                               |
|                   |                                       |                         |                                     |

# (2) 是否设立董事会、监事会

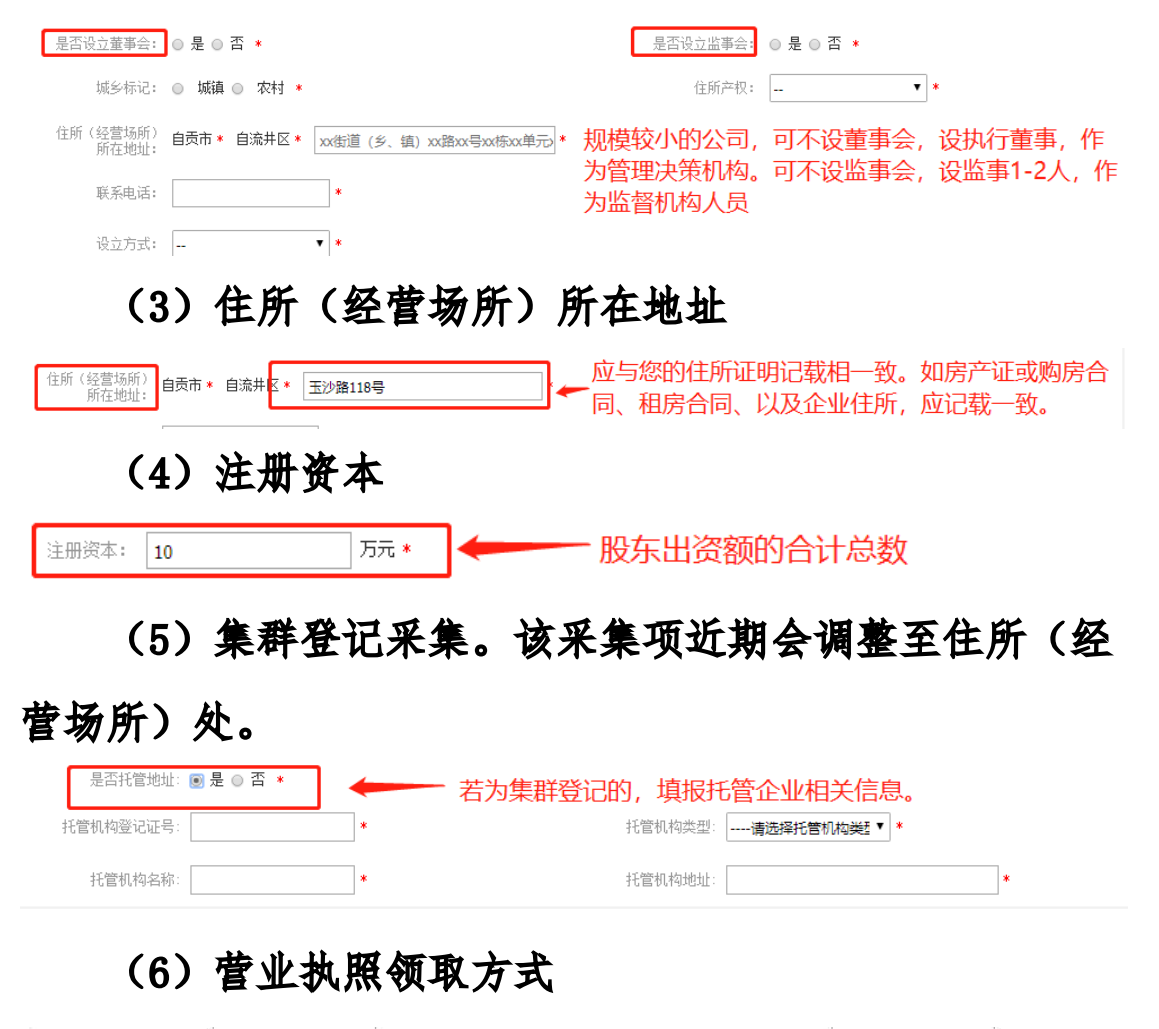

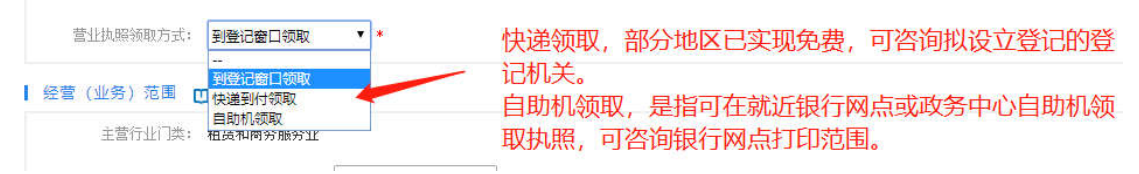

## (7) 经营范围

| 设立方式:      | 选择经营范围                                         |
|------------|------------------------------------------------|
| 注册资本:      |                                                |
| 从业人数:      | 请先选择如下主管行业经营范围备选项:<br>互联网产者服务                  |
| 营业执照副本数:   | · · · · · · · · · · · · · · · · · · ·          |
| 营业执照领取方式;  | 以下是备选的 2 雪范围表述,可以通过拖拽调整顺序:                     |
| ┃ 经营(业务)范围 | 📕 涉及前置审批 的(智不支持办理"一窗通"业务) 👘 涉及后置审批的 📕 不涉及审批事项的 |
| 主营行业门类:    |                                                |
| 主营行业类别:    | 於古顶主营经营药用处。可通过抽索关键字进行经营药用                      |
| 经营范围:      | 表述的查询添加。                                       |
| 党建信息       |                                                |
| 是否建立党建组织:  |                                                |
| 法定代表人党员标志: | -                                              |
|            | 橋定 取消                                          |

# 进入"股东出资信息"页填报。

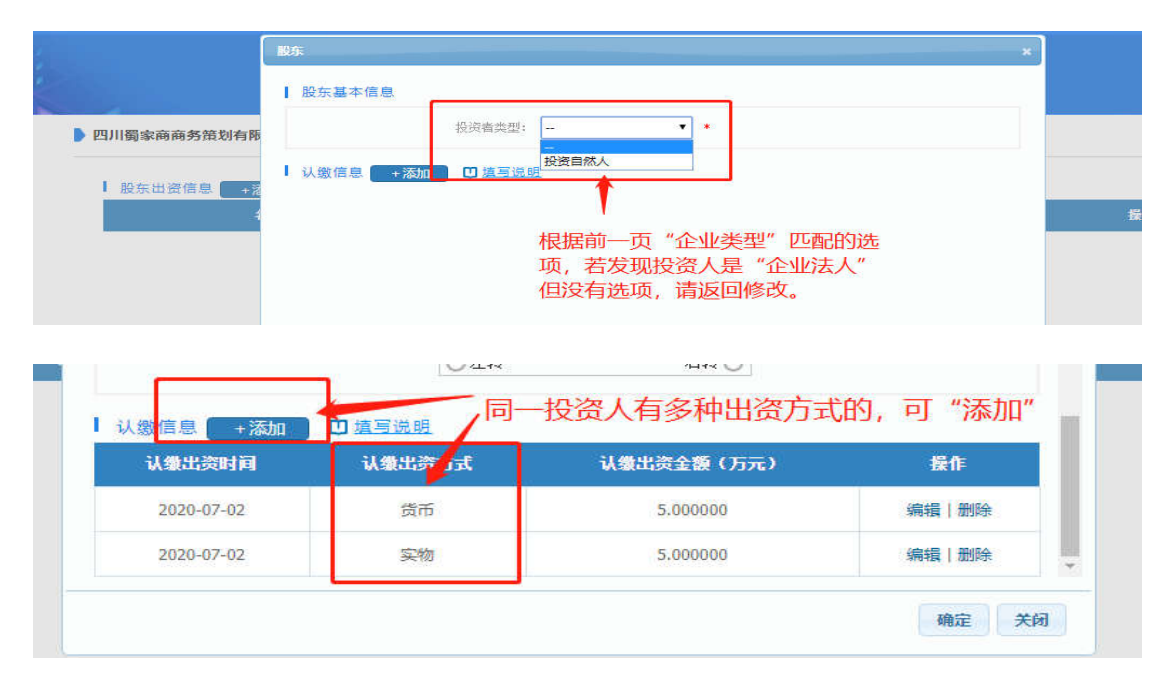

# 进入"高级管理人员信息"页填报。

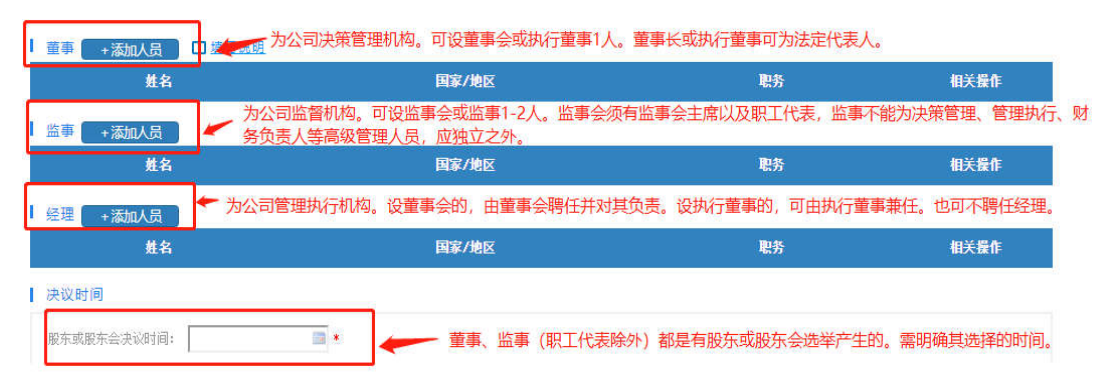

# 进入"税务信息""财务负责人""多证合一""开户行

# 采集"等信息采集页。

| 1 8  | 的信息              |           |        |           |         |                            |
|------|------------------|-----------|--------|-----------|---------|----------------------------|
|      | 核算方式:            | 非独立核算     | •      |           |         |                            |
| 生    | 产经营地所在行政区<br>划 : | 宣宾市       | ▼■摩屏区  | •         |         | •                          |
|      | 生产经营地:           | 四川省宜宾市翠屏  | で 115歳 | 明         |         |                            |
| I Re | 为委员委人            |           |        |           |         |                            |
|      | 姓名               |           | •      |           | 证件类型:   | 中华人民共和国居民身份证               |
|      | 证件号码             |           |        |           | 移动电话:   |                            |
|      | 习访证正反面88片        | :<br>③ 左转 | 石装心    | む左转       | 右转で     | 经营范围涉及"多证合一"的可由此完成相关事项信息采集 |
| 1.8  | ·证合一信息采集         |           |        | 多证合一信息: 墳 | 报多证合一信息 |                            |
| 1.7  | F户行采集            | -         | 如需要    | 師約开户与     | 铜行联系的   |                            |
|      | 开户行名称:           |           | 银行损    | 此相应服务     | 2.      |                            |
|      | 开户行地址:           | [         |        |           |         |                            |
|      | 11.00日由2日。       | -         |        |           | -       |                            |

# 进入"材料清单"预览并完善设立登记相关材料。

四川蜀家商商务策划有限公司 基本信息

| 村料名称 🔲 1025001           | 填报方式            | 相关操作    |
|--------------------------|-----------------|---------|
| 公司登记 (备案) 申请书            | 系统自动生成          | 预览      |
| 公司章程                     | 系统自动生成          | 预览      |
| 股东会决议(股东决定书)、董事会决议、监事会决议 | 上传相应的证明材料系统自动生成 | 预览      |
| 住所(经营场所)信息证明             | 系統自动生成          | 完善信息 预览 |
| 股东的主体资格证明或者自然人身份证件复印件    | 系统自动生成          | 预览      |
| 私营企业党建信息统计表              | 系统自动生成          | 预览      |

住所相关的便利化改革措施和要求,请以登记机关回复

| 为   | 准 | 0 |
|-----|---|---|
| / V |   | U |

| 材料道写                  |                                                 |
|-----------------------|-------------------------------------------------|
| 房屋证明材料类型:<br>房屋用途:    | 产权证/不动产证 ▼ * □ 填写说明 材料类型以及用途为 " ▼ * 非商业"的, 请咨询拟 |
| 产权证/不动产证: + <b>增加</b> | 在宅<br>商业<br>办公<br>其他                            |
|                       | ③ 左转 右转 C                                       |

**选择是否填报刻章信息。**成都地区开通了免费印章刻制的,可勾选"选择刻章单位",并根据所在地对应的设立登

# 记申请收件点选择对应的免费刻章企业。

|                            |          | 成都精艺印章有<br>成都市馨茂印章            | 限公司 (区)<br>有限公司 (1               | 收务中心\自贸区<br>区政务中心)                 | 政务大厅                  | )            |      |     |
|----------------------------|----------|-------------------------------|----------------------------------|------------------------------------|-----------------------|--------------|------|-----|
| 四川蜀家商商务策划有限公司 基本信息         |          | 成都德盛通印章 成都德盛通印章 成都图芳科技有       | 復公司(四<br>有限公司(<br>限公司(自<br>限公司(百 | 997~10(日黄色<br>自贺区政务大厅)<br>贸区政务大厅)区 | (区政务中<br>(区政务中心       | )<br>心)<br>) |      |     |
| ▲公安备案信息                    |          | 成都動成印刷有成都市物电印章成都望京印章有         | 後公司 (成<br>有限公司 (i<br>限公司 (自      | 8服务中心(四<br>政务服务中心(i<br>贸区政务大厅\区    | 四区))<br>西区))<br>【政务中心 | )            |      |     |
| 不制作印章 说明:申请人可以选择不制作印章      | i,直接跳过此环 | 成都成件印章有<br>成都吉胜印章有<br>成都左右印章有 | 限公司 (区)<br>限公司 (区)<br>限公司 (区)    | 政务中心(自策区<br>政务中心)<br>政务中心)         | 政务大厅                  | )            |      |     |
| 制章单位 ≥ 是否选择免费刻章单位 成都市 * 高新 | ⊠ * *    | 成都市荃胜印章                       | 有限公司(                            | 区政务中心∖自贸                           | ł⊠i ▼                 | * 制章单        | 自然的  | bŀ. |
| ☑ 法定名称章(企业公章)              |          |                               |                                  |                                    |                       |              |      |     |
| 印章名称四川屬家商商务策划有限公司          | * 形状 圆开  | · ·                           | * 规格                             | 42*42                              | •                     | 材质           |      | •   |
| ☑ 财务专用章                    |          | 请根据拟                          | 燈记机                              | 1关明确9                              | 电费印                   | 章刻制          | 制的企业 | 业名单 |
|                            |          |                               |                                  |                                    |                       |              |      |     |

## 选择是否办理申领发票。

| 办税员姓名:    | 请输入姓名        | * 🛄 填写说明 | 办税员身份证件类型: |                       | 8                 | * |
|-----------|--------------|----------|------------|-----------------------|-------------------|---|
| 说员身份证件号码: |              | *        | 办税员移动电话:   |                       | *                 |   |
| 会计制度:     |              |          |            |                       |                   |   |
|           | enastrane no |          |            | P.7555555(東京市)) (平つ)4 | (小城 (2017) 1242月) |   |

## 选择是否采集社保信息。

| ◎ 不采集社保  | 说明:此项可以选择不采集 | ,选择不采集的,请申请人 | 自行到社保窗口补录信息 |               |   |
|----------|--------------|--------------|-------------|---------------|---|
| 单位登记管理区: | 成都高新区市场监督管理局 |              | 单位类型:       | 有限责任公司(自然人独资) |   |
| 单位地址:    | 四川省成都市高新区    | •            | 单位联系电话:     |               |   |
| 单位联系人:   |              |              | 単位联系人电话     |               | ٠ |

社保人员信息

# 最后,确认材料无误后。点击"提交签名"。

| 保信息     |                                    |
|---------|------------------------------------|
| 《 不采集社保 | 说明:此项可以选择不采集,选择不采集的,请申请人自行到社保窗口补录信 |
|         |                                    |

## 四、在线签名及申请提交

委托代理人"提交签名"后,应及时通知有权签字人去完成用户 注册认证登录,进入"四川政务服务网"一"直通部门"一"省市场 监管局"一"网上办事大厅"一"企业开办"一"我要签名",查看 待签名申请案列表,如下图,点击"签名"进行在线签署。

| 企业名称          | 申请类型 | 创建日期       | 申请状态 | 签名操作 / 签名时间 |
|---------------|------|------------|------|-------------|
| 四川疆家商商务策划有限公司 | 设立   | 2020-06-08 | 待签名  | 签名          |
|               |      |            |      |             |

进入申请案的签名页面。

| 提示:请"点击签署"添加签                              |                                                                                                    |
|--------------------------------------------|----------------------------------------------------------------------------------------------------|
| 合同列表                                       | ● 郵送一查看申请材料中需要签署的地方。                                                                                         |
| 人有限责任公司章程,pdf<br>(共8页)<br>产权证.pdf<br>(共1页) | ▲ 四川蜀家商商务策划有限公司章程<br>直接点击"签署",开始签名                                                                           |
| 股东的主体资格证明或者…<br>(共1页)                      | 第一章  总则                                                                                                    |
| 企业信用承诺书.pdf<br>(共1页)                       | 第一条 公司宗旨:通过有限责任公司组织形式,由股东一人出资                                                                                |
| 公司登记(备案)申请书<br>(共9页)                       | 筹集资本金,建立新的经营机制,为振兴经济作出贡献。依照《中华人<br>民共和国公司法》和《中华人民共和国公司登记管理备例》的规定,制                                           |
| 股东决定书.pdf<br>(共1页)                         | 定本公司章程。                                                                                                    |
| 租赁合同.pdf<br>(共1页)                          | <b>可逐一浏览相关文件</b> 第二条 公司名称: <u>四川蜀黍商商务策划有限公司</u><br>第三条 公司住所: <u>四川省成都市高新区</u>                                |
| 税<br>营 <u>企业党建信息统计表</u><br>(共1页)           | 第四条 本公司由1个股东出资设立,股东以认缴出资额为限对公司承担责任:公司以其全部资产对公司的债务承担责任。公司享有由股<br>东投资形成的全部法人财产权,并依法享有民事权利,承担民事责任,<br>具有企业法人资格。 |

点击"签署"后,用手机扫描二维码,在手机上进行手写签名,

系统将自动生成在电脑端。

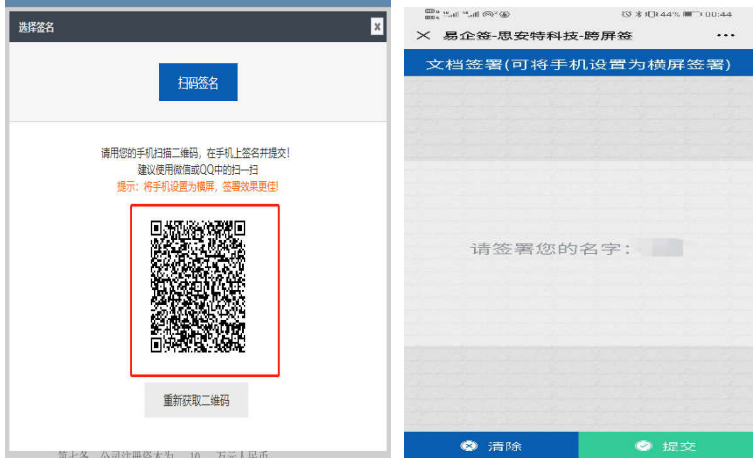

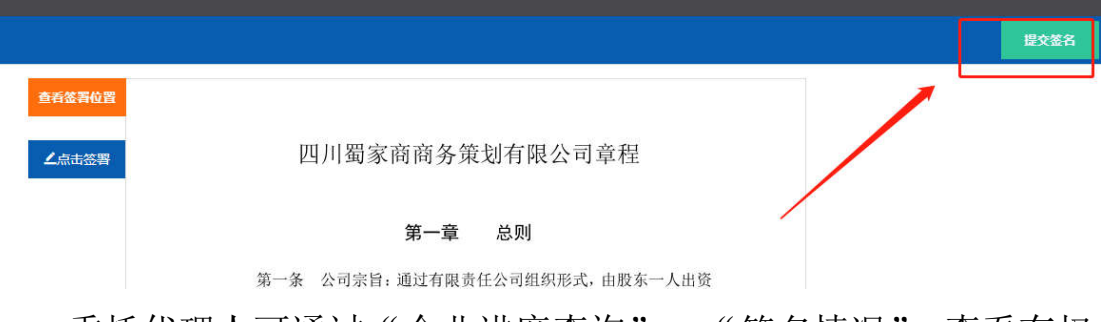

生成签名后,点击"提交签名",即可完成签名。

委托代理人可通过"企业进度查询"—"签名情况",查看有权 签字人的签署情况。

| 四川蜀家商商务策划有限公司             |      |                    |
|---------------------------|------|--------------------|
| 🕨 已完成 🛛 • 退回/不通过 🔸 正在进行 🧯 | 未开始  |                    |
|                           | 执照领取 | 待签名 重新编辑 申报详情 签名情况 |
| Bittle                    | 公章领取 | 未填报                |
| 一表填报 签名 一窗办理 推送           | •    | 未填报                |
|                           | 税票领取 | 未填报                |
|                           | 社保填报 |                    |

企业法人签名则以"电子营业执照"的模式,即法人机构的法定代表人可通过微信小程序,搜索"电子营业执照"进行下载和签名授权、操作等。

待所有签字人签署完成后,委托代理人进入"企业进度查询",即可点击"提交",将申请提交至登记机关审核。

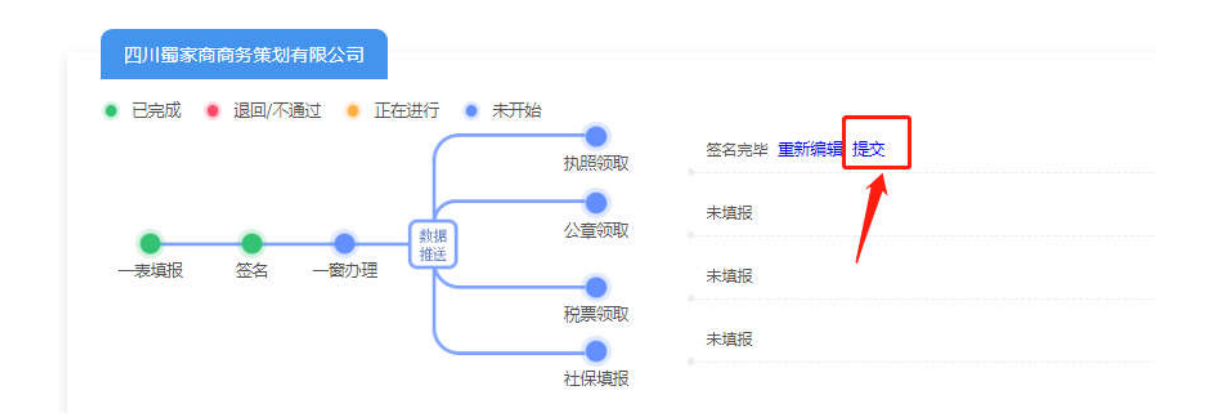

## 五、审核意见及申请材料查看

审核结束后,委托代理人可通过"企业进度查询"查看

登记机关的审核意见。对审核意见如有疑问的,可电话咨询登记机关如何修改完善。

申请材料核准通过后,仅有权人(股东、法定代表人) 能查看已登记的申请材料,委托代理人仅能查看申请状态。 有权人登陆账号后,进入"企业进度查询"— 选择"有权 签字人"— 查找"申请案企业名称"—点击"审核意见", 查看下载申请材料。

|   |                            | 四川省市场监督管理局                | Анти снан                               |           |
|---|----------------------------|---------------------------|-----------------------------------------|-----------|
|   | 四川省分                       | ≥业开办"—                    | 一窗通"网上服务                                |           |
|   | 🖹 келофи                   | EC astronom               |                                         |           |
|   | <b>⊠</b> ≈=≈≈              | <b>王</b> 公 各种进度面积         |                                         |           |
|   | <b>宮</b> 当前位置: 首页>>>选课点质规环 |                           |                                         |           |
|   |                            | 办理进                       | <b>夏跟踪</b>                              |           |
| ) | •申请人 ◎ 有权签字人               |                           |                                         | (         |
|   |                            | 请输入企业名称查问                 |                                         | क्र 🚺 तीत |
|   |                            |                           | -                                       | `         |
|   | • 已完成 • 退回/不通过 • 正在进行 •    | 未开始<br>审核通过<br>执照领取       | #服業 # # # # # # # # # # # # # # # # # # |           |
|   | - 李谐娟 怎么 - 密九環             | 日番蜜公章领取 提示:傑              | 的意要提出要理,将在一个工作日完成制度,领意时间自行确定。           |           |
|   |                            | ● 未填报<br>税票领取             |                                         |           |
|   |                            | ★項报<br>社保填报               |                                         |           |
|   |                            | Construction and a second | n                                       | 1         |

| 申请材料                        |        |       |
|-----------------------------|--------|-------|
| 材料名称                        | 盾板方式   | 相关操作  |
| 问登记(督奕)申请书                  | 系统自动生成 | 下載丨预送 |
| 同章程                         | 系统自动生成 | 下載丨预選 |
| (新学学校), 董事会决议, 董事会决议, 董事会决议 | 系统自动生成 | 下載 預進 |
| 新(經費场新)值息证明                 | 系统目动生成 | 下數 预范 |
| 业名称自主申报告知承诺书                | 系统自动生成 | 下載 预览 |
| 25的主体资格证明或者自然人奉任证件其10件      | 系统自动生成 | 下數 预范 |
| 唐企业党建信息统计表                  | 系统自动生成 | 下载(预览 |

(二) 我已有名称, 我要开办企业

如您已申报了企业名称,要继续进行企业设立(开办)申请的。有两种方式继续办理。一是进入"网上办事大厅",

| 我没有名称,我要直接开办企业(含农民专业合作社) |  |
|--------------------------|--|
| 我已有名称,我要开办企业(含农民专业合作社)   |  |
| 我没有名称,我要申报名称             |  |
| 我要开办分支机构                 |  |

选择"企业开办",选择"我已有名称,我要开办企业"。

并通过投资人查询或自主申报申请号查询两种方式,提取已自主申报的名称继续办理设立等。

|   | 已拥有名称:     | 请输入已申报名称        | <b>©</b> * |
|---|------------|-----------------|------------|
| 箱 | 前入任一投资人名称: | 请正确输入任一投资人姓名或名称 | *          |

二是进入"网上办事大厅",选择"企业开办"-"名称 进度查询",可对已申请的名称申请进行处理,如查看、打 印文书、设立登记等。

|       | <b>   ]]</b> 我要开办企业 | 企业进度查询 |            |            |                    | <ul> <li>         → 置北         →         →         →</li></ul> |
|-------|---------------------|--------|------------|------------|--------------------|----------------------------------------------------------------|
|       |                     |        |            |            |                    | <ul> <li>→ 3502</li> <li>→ 1210</li> <li>→ 1210</li> </ul>     |
|       |                     | Độợ    |            |            |                    |                                                                |
| ■ 待办3 | 寓 <b>台</b>          |        | 575 (H472) |            |                    |                                                                |
| 企业名称  |                     | 申请类型   | 申请日期       | 保留期至       | 申请状态               | 操作                                                             |
|       |                     |        |            |            | States - States Do | 0 = 1                                                          |
| 成都测试  | 测试计算机科技有限公司         | 名称自主申报 | 2020-06-08 | 2020-07-07 | 甲报风功               | 查看 打印 设立登记                                                     |

## (三) 我没有名称, 我要申报名称

开通了涉及各类市场主体的名称自主申报功能。但目前 个体工商户电脑端仅能完成名称自主申报。涉及名称变更登 记需要申报名称的,也可从该入口进入名称申报。

|             |                           | h       | 企业各种由主中国(含农州专业合作社) |         |
|-------------|---------------------------|---------|--------------------|---------|
| 175         | 名称区划                      | 学号      | 行业                 | 组织形式    |
|             | 通输入各种区划                   | 通输入名称字号 | 请输入名称行业地注          | 请选择组织开试 |
|             | (集团成用是否由语)                | 冠集研名    |                    |         |
| 。<br>) 。 ai | ****<br>称变更申报             | Ž.a.    |                    |         |
|             | ‱u<br>称变更申挑               |         | • 1864: ()         |         |
|             | seeu<br>称变更申挑<br>aw assee | Soone:  | • 18819 · · ·)     |         |

(四) 我要开办分支

目前仅支持隶属企业为本省企业的分支机构设立(开 办)。待政务网用户体系优化改版后,开通外省企业分支机 构的设立(开办)功能。

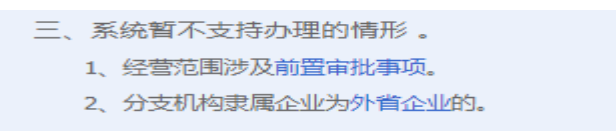

录入隶属企业统一社会信用代码,以便调取相关数据。

自动带入隶属企业的名称,由申请人自主填报分支机构缀以的名称。

| 请输入隶属企业的                 | 统一社会信用代码             |                           |                               |
|--------------------------|----------------------|---------------------------|-------------------------------|
| -                        | ****                 | 6<br>括为***有限公司德阳分公司       | 司, 则填写 "德阳"                   |
| 隶属企业名称<br>成都国瑞宏大贸易有限责任公司 | 名称区划                 | 区划、路名、序号                  | 组成形式<br>分公司 🕑                 |
| 分支机构各称                   |                      | ◎大学号 ◎大打亚                 | 若为***有限公司太升街道分<br>司,则填写"太升街道" |
| *****                    | 成都国瑞宏大贸易有<br>② 丰 常行业 | i限责任公司销售分公司<br>2(0000)无行业 | 四道写"第三"<br>也可不填写。             |
| 住所(经营场所)所属行政             | ese: Addra           | *) 南半区                    | •                             |
| 诸选厚登记机关:                 | <b>古</b> 羊           | 区市场监督管理局 ·                |                               |
|                          | ■ 我已要能               | 2 (一個通中12:391)            |                               |
|                          |                      | ₩-#                       |                               |
|                          |                      |                           |                               |

# 进入委托代理人及工商联络员采集页面。

| Ser Graden and | timps .                                                                                                    |               | 证件点型:     | 中华人民共和国居民身份证                                                                                                    |
|----------------|----------------------------------------------------------------------------------------------------|---------------|-----------|----------------------------------------------------------------------------------------------------|
| 证件号码。          | And the Party of Concession of Concession of Concession, Name of Concession, Name of Conce |               | 取(车电)(舌)  | Contraction of the local distance of the local distance of the loc |
| 图托的构效期证:       | 2020-06-25                                                                                                    | □ #寫證題 委托4    | 代理人为当前人,  | 不可修改                                                                                                    |
| HU             | 10000                                                                                                    | 1             | 2000      |                                                                                                    |
|                | 心左转                                                                                                    | <br>右转 ご ご 左转 | <br>右转 () |                                                                                                    |
| 商联络员 🖸 机测说器    | L<br>[2007]                                                                                                    |               | 证件类型:     | 中华人民共和国居民身份证                                                                                                    |
| 作生。46G 1       |                                                                                                    |               |           |                                                                                                    |

依次进入拟设立企业信息、经营范围、隶属企业信息、 负责人、税务信息、财务负责人等采集页面。

| 拟设立企业信息                                                                                                    |                                                                                                    |
|----------------------------------------------------------------------------------------------------|----------------------------------------------------------------------------------------------------|
| 企业类别: 內資企业                                                                                                    | 公司类型: ▼ *                                                                                                    |
| 城乡标记: 💿 城鎮 💿 农村 \star                                                                                                    |                                                                                                    |
| 住所(经营场所)<br>历立地址- 成都市* 青羊区* xx街道 (乡、镇) xx路x运号xx标xx单元>                                                                                             | 有限责任公司分公司(国有控股)<br>* 有限责任公司分公司(外商投资企业与内资合资)                                                                                                    |
|                                                                                                    | 有限表任公司分公司(外衛投資企业合资)<br>有限表任公司分公司(日叔人経済)<br>一時またと思う(二)のなど社会なども1000年代になって、                                                                                                    |
| 47C70404A                                                                                                    | 有探索士公司方公司(目為人社交知公理的)法人独交)<br>有猥责任公司分公司(非自然人投资或控股的法人独资)<br>有猥责任公司分公司(财產投资合约)法,24倍()                                                                                                    |
| □ □ □ □ □ □ □ □ □ □ □ □ □ □ □ □ □ □ □                                                                                                    | 要一致。                                                                                                    |
| 从业人数:                                                                                                    | 电子邮箱:                                                                                                    |
| 营业执晓副本数: 1                                                                                                    |                                                                                                    |
| 营业执照领职方式; 🔹                                                                                                    | / 根据隶属企业营业执照载明的企业类型选择。                                                                                                    |
| 是否托管地址: 💿 是 💿 否 🔹                                                                                                    |                                                                                                    |
|                                                                                                    |                                                                                                    |
|                                                                                                    | となった「「「「「「「」」」の「「「」」」の「「」」の「「」」の「「」」の「「」」では「「」」では「「」」では「「」」では「「」」では「「」」では、「」」の「「」」では、「」」の「「」」では、「」」の「」」では、「」」の「「」」の「「」」の「「」」の「」」の「「」」の「「」」の「」」の「」                                                                                                    |
|                                                                                                    | 了又机构空昌争坝氾固个能超出求属企业的空昌争坝》<br>制义参昭隶届企业经营范围选择登记                                                                                                    |
|                                                                                                    | - 火 > 小水水雨止止、土 日 心理化四千豆 儿。                                                                                                    |
| 经营范围: * 选择经营范围 C 填写说明                                                                                                    |                                                                                                    |
|                                                                                                    | 中                                                                                                    |
| L-W P                                                                                                    |                                                                                                    |
|                                                                                                    |                                                                                                    |
|                                                                                                    |                                                                                                    |
| 专属企业                                                                                                    |                                                                                                    |
| ≵属企业<br>求属企业所在地: ●本省 ○外省市 ●                                                                                                    |                                                                                                    |
| 東国企业<br>東国企业所在地: ●本省 ●外省市 ●<br>企业名称: 成<br>有限要任公司 ●                                                                                                |                                                                                                    |
| <b>数属企业</b><br>求属企业所在地: • 本省 ) 外省市 •<br>企业名称: 成: 有限责任公司 •                                                                                         | 隶属企业为本省企业的,信息直接带入,只需核对即                                                                                                    |
| 素属企业<br>素属企业所在地: * 本省 · 外省市 ·<br>企业名称: 成 有限责任公司 ·<br>注册号: 510. ************************************                                               | 隶属企业为本省企业的,信息直接带入,只需核对即<br>可。                                                                                                    |
| <b>数属企业</b><br>素属企业所在地: • 本省 · 外省市 •<br>企业名称: 成 · 有限责任公司 •<br>注册号: 510. · · · · · · · · · · · · · · · · · · ·                                     | 隶属企业为本省企业的,信息直接带入,只需核对即<br>可。                                                                                                    |
| 費属企业        素属企业所在地:     本省 )外省市 ・       企业名称:     成 有限责任公司       注册号:     510                                                                    | 隶属企业为本省企业的,信息直接带入,只需核对即<br>可。<br><sup>而</sup>                                                                                                    |
| 費属企业<br>業属企业所在地: *本省 外省市 ・<br>企业名称: 成 有限责任公司 ・<br>注册号: 510                                                                                        | 隶属企业为本省企业的,信息直接带入,只需核对即<br>可。<br><sup>而</sup>                                                                                                    |
| 東属企业新在地: 本名 外省市 ・<br>企业名称: 成 有限委任公司<br>注册号: 510                                                                                                   | 隶属企业为本省企业的,信息直接带入,只需核对即<br>可。<br><sup>而</sup>                                                                                                    |
| 東国企业研在地: ・本省 ・外省市 ・<br>企业名称: 成 有限责任公司<br>注册号: 510、10000000000000000000000000000000000                                                             | 隶属企业为本省企业的,信息直接带入,只需核对即可。<br>而                                                                                                    |
| 使属企业<br>求属企业新在地: *本省 外省市 *<br>企业名称: 成 有限责任公司 *<br>注册号: 510. *********       法册号: 210. *********       统一社会信用代码: 9151       注册资金: 200.0       方人民可 | <b>隶属企业为本省企业的,信息直接带入,只需核对即</b><br>可。<br>和<br>· · · · · · · · · · · · · · · · · · ·                                                                                                     |
| 東国企业研研研究 中本省 の外省市 ・   企业名称: 成成 有限责任公司   注册资金: 200.0 万人民行   注册资金: 200.0 万人民行   其一步 下一步   其一 二 、   其一 二 、   其一 二 、                                  | 東属企业为本省企业的,信息直接带入,只需核对即可。   前   暫存   证件类型: 中华人民共和国國民身份证   性別: 支 ・・                                                                                                    |
| 東属企业<br>東属企业所在地: ・本省 ・外省市 ・<br>企业名称: 成 有限责任公司<br>注册号: 510                                                                                         | <b>隶属企业为本省企业的,信息直接带入,只需核对即</b><br>可。<br>而                                                                                                    |
| 東属企业<br>東属企业新在地: + 本省 の外省市 ・<br>企业名称: 成 有限责任公司 ・<br>注册号: 510                                                                                      | 東属企业为本省企业的,信息直接带入,只需核对即<br>可。                                                                                                    |
| 東属企业新在地: ・本省 · 外省市 ・<br>企业名称: 成 · 有限责任公司<br>注册号: 510、· · · · · · · · · · · · · · · · · · ·                                                        | 東属企业为本省企业的,信息直接带入,只需核对即可。   面   暫存   证件类型:中华人民共和国居民身份证   性別:支   、   各为负责人                                                                                                    |
| 東属企业所在地:       ・本省 ・外省市 ・         企业名称:       成 有限责任公司         注册号:       510                                                                     | 東属企业为本省企业的,信息直接带入,只需核对即可。   面   暫存   证件类型: 中华人民共和国居民身份证   世別: 支 ・・・   各为负责人                                                                                                    |
| 東属企业新在地: + 本省 · 外省市 ·<br>企业名称: 成: 有限责任公司 ·<br>注册号: 510                                                                                            | 東属企业为本省企业的,信息直接带入,只需核对即<br>可。                                                                                                    |
| 東属企业所在地:       ・本省 ・外省市 ・         企业名称:       点         注册号:       510                                                                            | 東属企业为本省企业的,信息直接带入,只需核对即可。 可。   面   留存   留存   留存   留存   留存    留存   图: 中华人民共和国國民身份证   世別: 東 ・    各为负责人   移动电话:    任命单位: 成                                                                                                    |
| 東属企业所在地:       ・ 本省 ・外省市 ・         企业名称:       原         注册号:       510                                                                           | 東属企业为本省企业的,信息直接带入,只需核对即<br>可。  ■  ■  ■  ■  ■  ■  ■  ■  ■  ■  ■  ■  ■                                                                                                    |
| 東国企业所在地: + 本省 · 外省市 ・<br>企业名称: 成 · · · · · · · · · · · · · · · · · ·                                                                              | 東属企业为本省企业的,信息直接带入,只需核对即<br>可。                                                                                                    |
| 東區企业新在地: ・本省 · 外省市 ・<br>企业名称: 成: 有限委任公司 ·<br>注明号: 510. ************************************                                                       | 東属企业为本省企业的,信息直接带入,只需核对即可。         面         重存         重存         「留存         「留存         「留存         「留存         「留存         「日本         「日本         「日本         「日本         「日本         「日本         「日本         「日本         「日本         「日本         「日本         「日本         「日本         「日本         「日本         「日本         「日本         「日本         「日本         「日本         「10000                                                                                                    |
| 東属企业所在地: ・本省 ・外省市 ・<br>企业名称: 成 有限责任公司<br>注册号: 510                                                                                                 | 東属企业为本省企业的,信息直接带入,只需核对即可。   面   留存   留存   留存   留存   留存   留存    图本   日本   日本     日本   日本   日本   日本   日本   日本   日本   日本   日本   日本   日本   日本   日本   日本   日本   日本   日本   日本   日本   日本   日本   日本   日本   日本   日本   日本   日本   日本   日本   日本   日本   日本   日本   日本   日本   日本   日本   日本   日本   日本   日本   日本 |

|                            | ( |
|----------------------------|---|
| 税务信息                       |   |
| 核算方式:                      |   |
| 生产经营地新在行政区 概都市 🔹 青羊区 🔹 第山路 | • |
| 生产经营地: 四川省城都市青羊区羽山路 口 偏气说明 |   |
| 1. 就条件事人                   |   |
| 此名: 正件类型: 中华人民共和国居民身份证     |   |
|                            |   |
|                            | ( |
|                            |   |
| 10000 10000                |   |
| 月份ut上校maki时:               |   |
|                            |   |
| □ 立左转 右转○ □ 立左转 右特○ □      |   |
| 1 开户行采集                    |   |
| 开户行名称:                     |   |
| 开户行地址:                     |   |

# 进入"材料清单"页面,需完善相信息。

|             |      | 材料名称 口 115-115      | 噴振方式     | 相关操作    |
|-------------|------|---------------------|----------|---------|
| 分公司登记申请书    |      |                     | 系统自动生成   | 预览      |
| 公司章程复印件     |      |                     | 系统自动生成   | 完善信息 预设 |
| 公司营业执照复印件   | ▶上传, | 生成材料后需隶属企业使用电子营业执照签 | 名 系统自动生成 | 完善信息 预设 |
| 分公司营业场所使用证明 | →上传, | 按照企业住所证明材料要求        | 系统自动生成   | 完養信息 预设 |
| 分公司负责人的任职文件 |      |                     | 系统自动生成   | 预览      |

与企业开办一致,选择是否刻制公章、申领发票、办理 社保等,最后再"提交签名"。

有权签字人完成签名后,即可提交。

### 六、变更(备案)、注销登记入口调整

企业变更(备案)、注销登记的,请注册、认证、登陆 企业账号,从"四川省市场监管网上办事大厅"页面选择对 应业务入口。

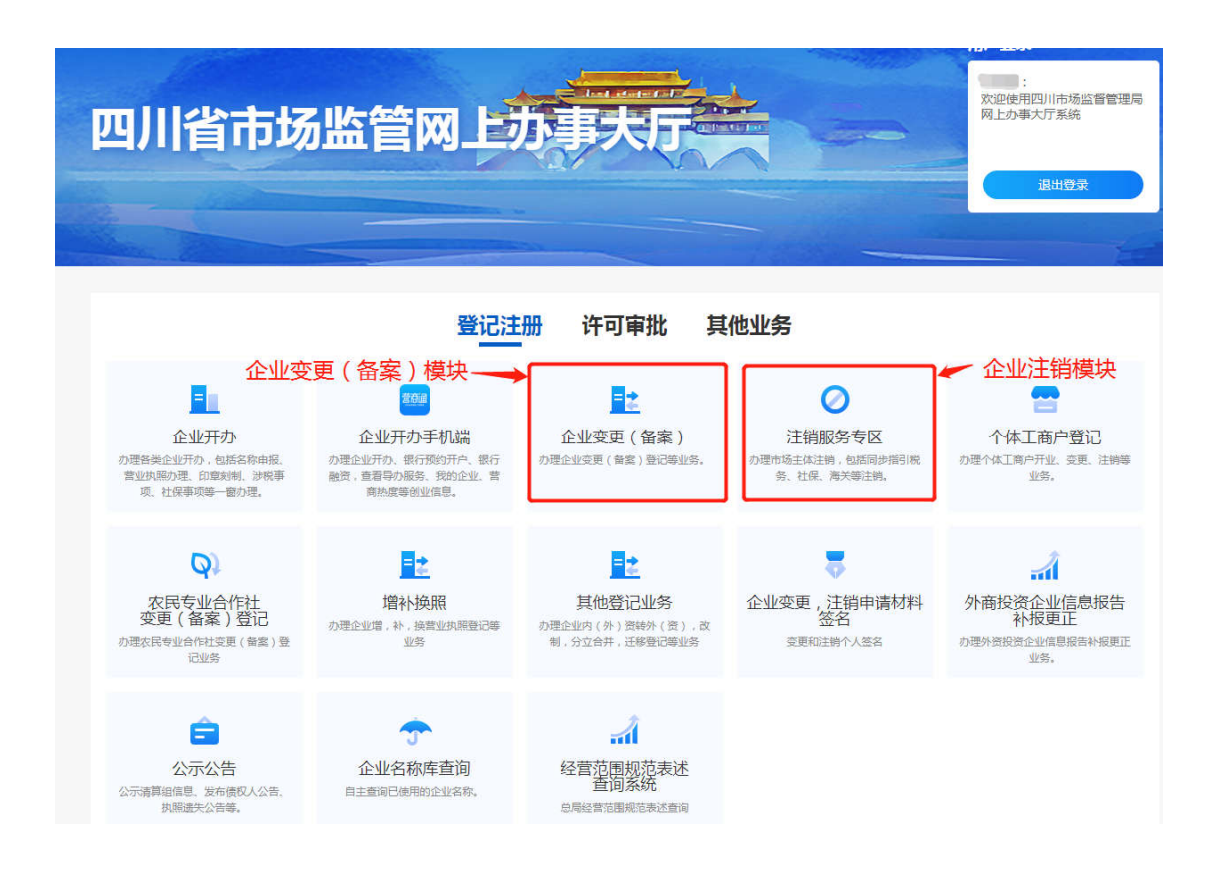

变更(备案)、注销过程中需要签字的,则登陆有权签字人账号,从"四川省市场监管网上办事大厅"页面,选择"企业变更、注销申请材料签名"进入签字。

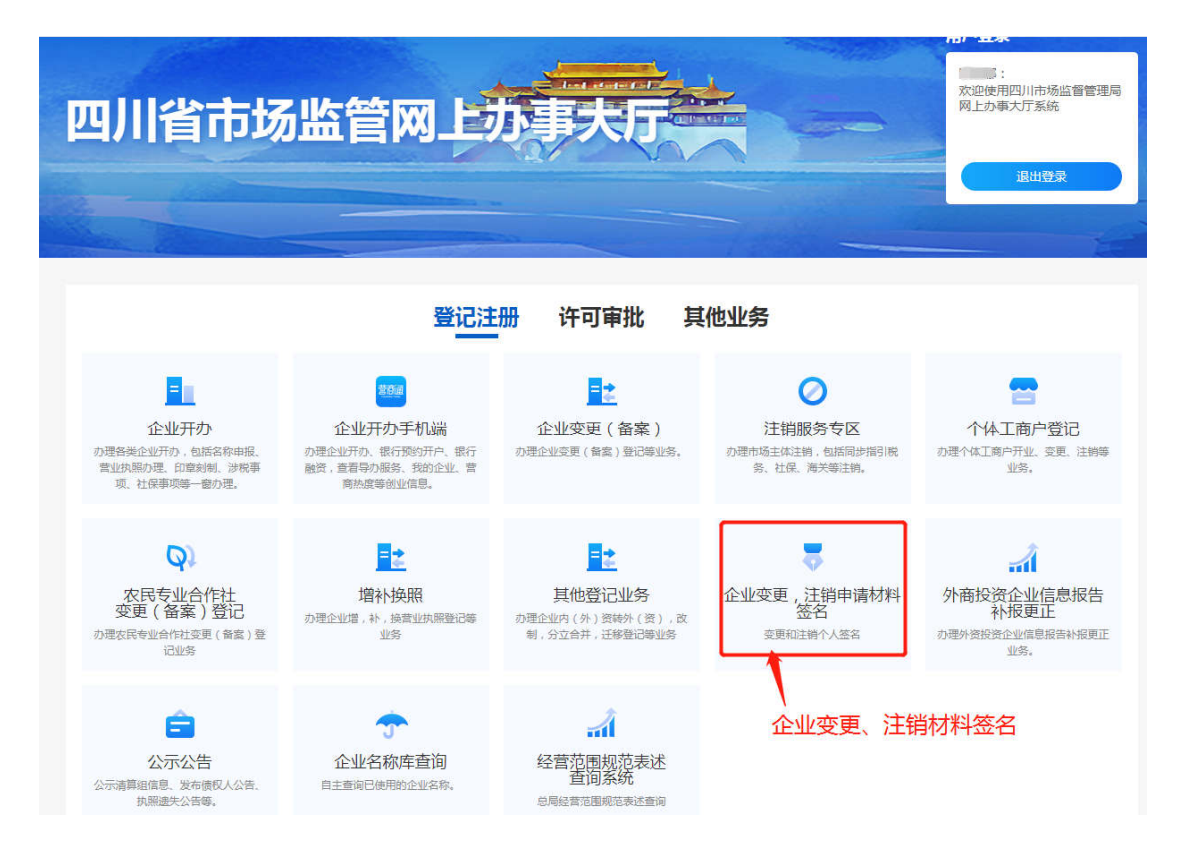